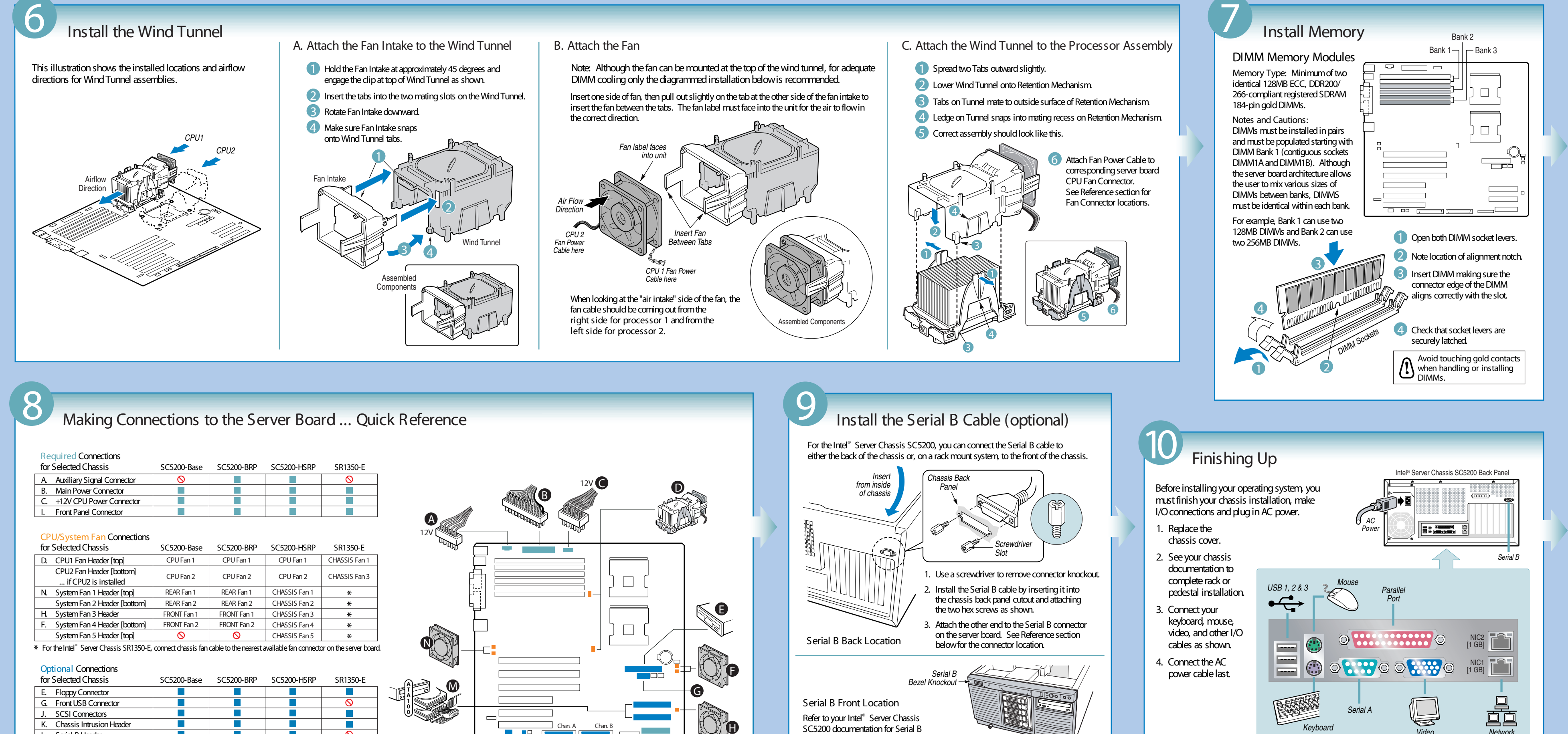

2

Side

| Re<br>for | quired Connections<br>Selected Chassis | SC5200-Base | SC5200-BRP | SC5200-HSRP | SR1350-E  |
|-----------|----------------------------------------|-------------|------------|-------------|-----------|
| A.        | Auxiliary Signal Connector             | $\otimes$   |            |             | $\otimes$ |
| B.        | Main Power Connector                   |             |            |             |           |
| C.        | +12V CPU Power Connector               |             |            |             |           |
| ١.        | Front Panel Connector                  |             |            |             |           |
|           |                                        |             |            |             |           |

| for Selected Chassis                                                                                                    |                                                  | SC5200-Base | SC5200-BRP  | SC5200-HSRP   | SR1350-E      |
|----------------------------------------------------------------------------------------------------|--------------------------------------------------|-------------|-------------|---------------|---------------|
| D.                                                                                                    | CPU1 Fan Header [top]                            | CPU Fan 1   | CPU Fan 1   | CPU Fan 1     | CHASSIS Fan 1 |
|                                                                                                    | CPU2 Fan Header [bottom]<br>if CPU2 is installed | CPU Fan 2   | CPU Fan 2   | CPU Fan 2     | CHASSIS Fan 3 |
| N.                                                                                                    | System Fan 1 Header [top]                        | REAR Fan 1  | REAR Fan 1  | CHASSIS Fan 1 | *             |
|                                                                                                    | System Fan 2 Header [bottom]                     | REAR Fan 2  | REAR Fan 2  | CHASSIS Fan 2 | *             |
| H.                                                                                                    | System Fan 3 Header                              | FRONT Fan 1 | FRONT Fan 1 | CHASSIS Fan 3 | *             |
| F.                                                                                                    | System Fan 4 Header [bottom]                     | FRONT Fan 2 | FRONT Fan 2 | CHASSIS Fan 4 | *             |
|                                                                                                    | System Fan 5 Header [top]                        | $\otimes$   | $\otimes$   | CHASSIS Fan 5 | *             |
| * For the Intel® Server Chassis SR1350-E, connect chassis fan cable to the nearest available fan connector on the server boa |                                                  |             |             |               |               |

| for Selected Chassis        | SC5200-Base | SC5200-BRP | SC5200-HSRP | SR1350-E  |
|-----------------------------|-------------|------------|-------------|-----------|
| E. Floppy Connector         |             |            |             |           |
| G. Front USB Connector      |             |            |             | $\otimes$ |
| J. SCSI Connectors          |             |            |             |           |
| K. Chassis Intrusion Header |             |            |             |           |
| L. Serial B Header          |             |            |             | $\otimes$ |
| M. Primary IDE Connector    |             |            |             |           |
| [top, black connector]      |             |            |             |           |
| Secondary IDE Connector     |             |            |             |           |
| [bottom, white connector]   |             |            |             |           |

(see note below)

A B

С

DIMM 1B Socket DIMM 2A Socket

DIMM 2B Socke

IMM 3A Socke

DIMM Sockets

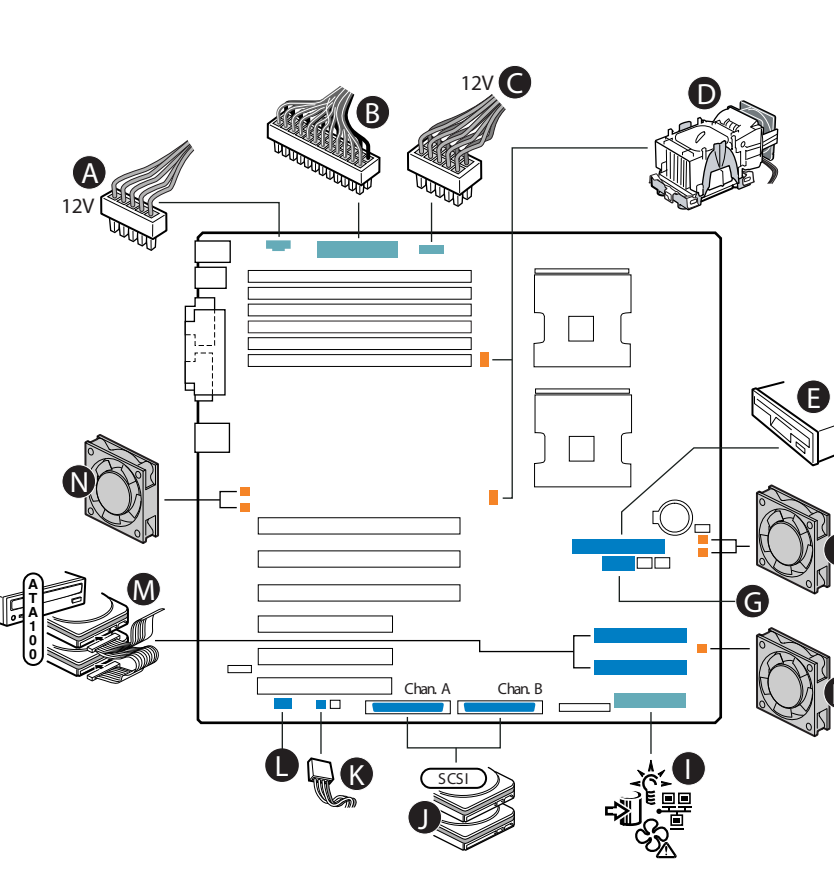

# Reference

### Server Board Component Layout

HH -

GG -

FF

DD -

CC -

EE

- CC. 64/100 PCI-X Connectors FF. System Fan 1 Header A. DIMM Sockets Aux Power Connecto Main Power Connector DD. 64/133 PCI-X Connector EE. System Fan 2 Header
- D. Processor Power Connector
- CPU1 Fan Header CPU2 Fan Header
- Primary Processor CPU1 G
- Secondary Processor CPU2 Floppy Disk Drive Connector
- Battery
- IPMB Header K.
- System Fan 5 Header
- M. System Fan 4 Header N. HSBP B Header
- О. HSBP A Header
- P. USB Header
- Q. Primary IDE Connector System Fan 3 Header R.
- Secondary IDE Connector
- Front Panel Connector
- U Jumper Block
- V. 32/33 PCI Connectors
- W. Serial Channel B Connector
- Serial Channel A Connector X
- HDD LED Header
- Z. Chassis Intrusion Header AA. Serial B Header
- BB. ICMB Header

Note: PCI-X Slot 2 supports RAIDIOS Zero Channel RAID (ZCR) cards, such as the Intel® RAID Controller SRCZCR.

BB AA

GG. Dual Gigabit NIC Connector

HH. I/O Port Connectors

DEF

NIC2 (top), NIC1 (bottom)

CPU1

Socket

CPU2

Vυ

W

Ő

- G

- N

- P

<u>Q</u>

## **Common Problems and Solutions**

For a list of hardware components that have been tested with this system, see: http://support.intel.com/support/motherboards/server/SE7501HG2

- The system does not boot or show video at power-on. • Check that the +12V CPU power connector is plugged in. Without this
- cable, the processors will not have any power. If configuring with only one processor, verify that the processor
- is in the Primary Processor socket (CPU1). Beep code 4-3-2-1 in a system using a 533 MHz Intel<sup>®</sup> Xeon<sup>™</sup>
- processor means you have unrecognized or bad memory. Beep code 4-3-3-1 in a system using a 400 MHz Intel® Xeon processor means you have unrecognized or bad memory. Remove and replace DIMMs one bank at a time to isolate which
- one is causing problems.
- Remember, all DIMMs must be:
- Registered DDR266-compliant 2.5V SDRAM (DDR200 DIMMS can be used if a 400 MHz Intel<sup>®</sup> Xeon processor is installed). The same speed.
- From the same manufacturer. •
- Installed beginning with DIMM 1A.
- Paired with identical DIMMs in a bank.
- Your power supply must provide a minimum of 450W with 2A standby current, which complies with the SSI EPS 12V specification.
- The system sometimes works, but is exhibiting erratic behavior. • This is typically the result of using an under-rated power supply. Make sure you are using at least a 450-W power supply which meets the SSI EPS 12V specification. For more information, see: http://www.ssiforum.org

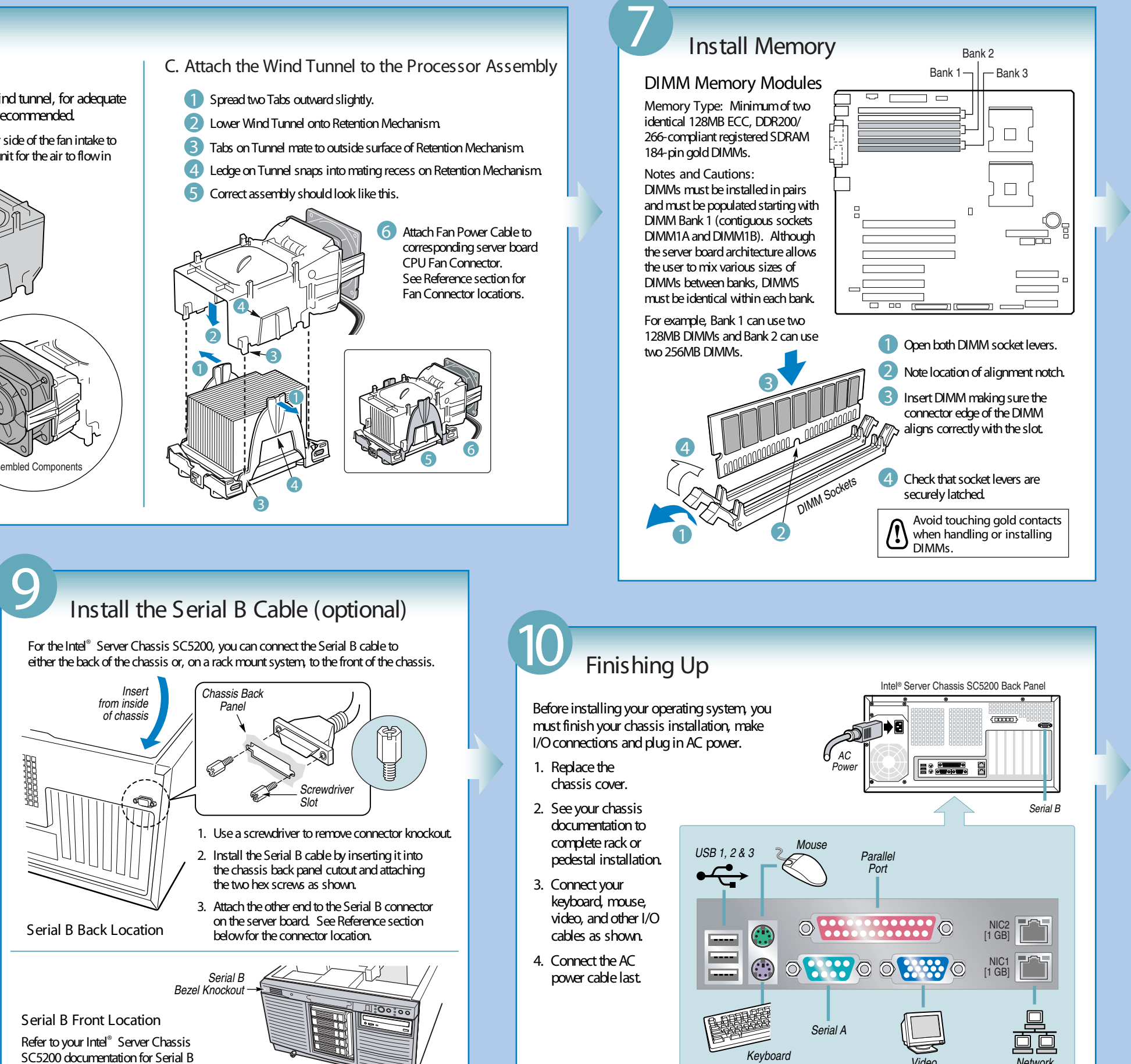

front panel installation procedures.

Intel® Server Management software and the Service Partition provide real-time monitoring and alerting for your Intel® Server Board SE7501HG2, as well as emergency remote management and remote server update. Intel® Server Management is implemented by installing the software within the client-server architecture.

The Intel® Server Maintenance and Reference Training (SMaRT) Tool is an interactive software utility that provides support information to assist with the maintenance and repair of Intel® - based server systems and accessories. The Intel® SMaRT Tool features visual, step-by-step instructions for replacing parts, a complete Field Replacement Unit (FRU) database containing part numbers and images, product spares lists, and worldwide Intel Support information.

Intel® Server Management provides an interface to the Intel® SMaRT Tool so error detection and alerting are combined with interactive maintenance and repair assistance. To activate Intel<sup>®</sup> Server Management's interface with the Intel<sup>®</sup> SMaRT Tool, both software programs need to be installed.

For more information on Intel<sup>®</sup> Server Management and the Intel<sup>®</sup> SMaRT Tool, please refer to each respective CD that was included with your Intel® Server Board SE7501HG2.

### Accessories a Intel® Server Chassis Intel<sup>®</sup> Server Chassis Intel<sup>®</sup> Server Chassis S Intel<sup>®</sup> Server Chassis S Intel<sup>®</sup> Server Chassis S Intel<sup>®</sup> Server Chassis S Intel<sup>®</sup> RAID Controllers

# Software

## Getting Started with Intel<sup>®</sup> Server Management and Intel<sup>®</sup> SMaRT Tool (optional)

| and Order Codes                                                 |                                |  |  |  |
|-----------------------------------------------------------------|--------------------------------|--|--|--|
| C5200 Base Configuration                                        | KHD3BASE450                    |  |  |  |
| C5200 Base Redundant Power (BRP) Configuration                  | KHD3RP450                      |  |  |  |
| C5200 Hot Swap Redundant Power (HSRP) and Cooling Configuration | KHD3HSRP650                    |  |  |  |
| C5200 Redundant Power and Cooling Rack Optimized Configuration  | KHD3HSRP650R                   |  |  |  |
| R1350-E                                                         | SR1350-E                       |  |  |  |
| C5200 Spares Kit                                                | FHD3SPRS                       |  |  |  |
|                                                                 | SRCZCR SRCU42L SRCU32U SRCU42X |  |  |  |

A complete list of accessories and spares can be found at: www.intel.com/go/serverbuilder